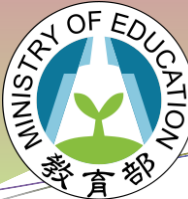

國中小課程與教學計畫填報系統-推動書法教育計畫

# 教育部國民及學前教育署 114年國民小學及國民中學 推動書法教育計畫填報系統 學校端

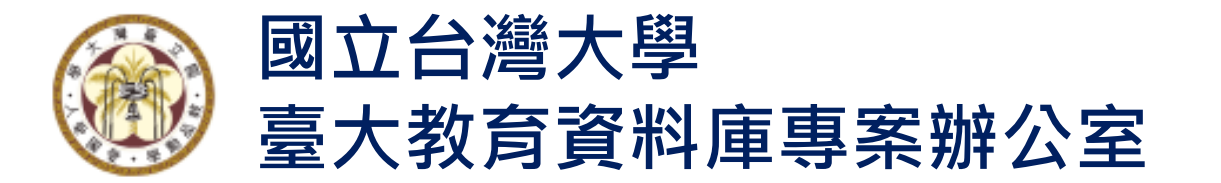

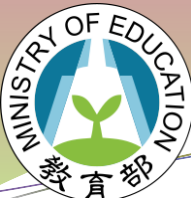

### 國中小課程與教學計畫填報系統-推動書法教育計畫

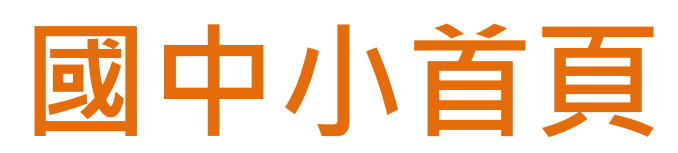

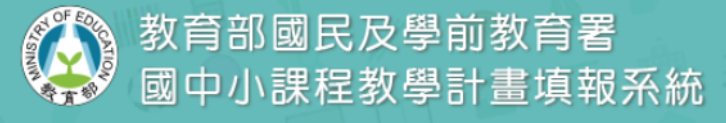

#### 曼新 消 息

#### • 網址:

https://teach.cloud.ncnu.edu.tw/

- 公佈欄提供各計畫更新資訊
- 學校代碼查詢
- 自主社群申請帳號
- 登入系統
- 系統端客服電話:

049-2910960#3955 \ 3956 \ 3957

| <b>O</b> 更 | 新               |      |                                                                                    |
|------------|-----------------|------|------------------------------------------------------------------------------------|
|            | 發佈日期            | 類別   | 標題                                                                                 |
| >          | 2024/12/27      | 維護公告 | 系統於113年12月27日(五)下午4點至6點,因機房維護,網路暫停服務,造成不便,敬請見諒。                                    |
| •          | 2024/10/28      | 公告   | 系統於113年11月30日(六)下午5時前,因機房維護,網路暫停服務,造成不便,敬請見諒。                                      |
| •          | ▶ 2024/07/12 公告 |      | 系統於113年7月12日(五)下午五點起至113年7月14日(日)止為配合學校進行校區高低壓用電設備<br>停電保養及維修,執行期間將暫停服務,造成不便,敬請見諒。 |
| ۲          | 2024/06/24      | 公告   | 系統於113年6月28日(五)下午5時至6月28日(五)下午8時因系統維護作業,執行期間將暫停服<br>務。                             |
| •          | 2024/05/27      | 公告   | 系統於113年5月27日(一)上午9時至5月27日(一)上午12時因系統維護作業,執行期間將暫停服<br>務。                            |
| •          | 2024/05/06      | 維護公告 | 系統於113年5月6日(一)下午8時至5月7日(二)上午 2時因機房維護作業,執行期間將暫停服務。                                  |
| •          | 2024/05/21      | 操作手冊 | 113年度夏日樂學計畫填報系統操作手冊                                                                |
| •          | 2024/05/21      | 操作手冊 | 113學年度活化教學與多元學習計畫填報系統操作手冊                                                          |
| •          | 2023/06/30      | 公告   | 本系統將於112年6月30日(五)17點起進行系統轉換移機作業,移機期間系統無法進行登入作業,若<br>移機作業完成後會提早開啟系統填報作業,造成不便,敬請見諒。  |

តំ

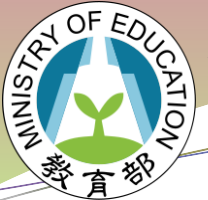

查

行

學

#### 教育部國民及學前教育署

### @國中小課程與教學計畫填報系統-推動書法教育計畫

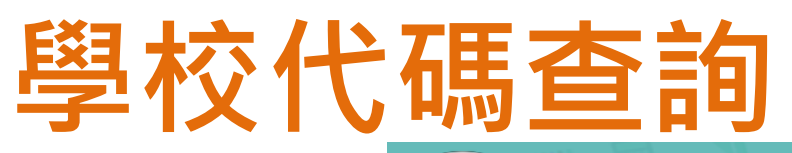

教育部國民及學前教育署 國中小課程教學計畫填報系統

學校代碼查詢

| _                 |             |                      |      |        |             |                           |
|-------------------|-------------|----------------------|------|--------|-------------|---------------------------|
|                   | 學校所在縣市 ~    | 學校所在行政區 > 國中         | •    | 輸入學校名稱 |             | 輸入學校代碼                    |
| _                 | 〇更新         |                      |      |        |             |                           |
|                   | 學校代碼        | 學校名稱                 | 教育階段 | 所在縣市   | 行政區         | 學校類型                      |
|                   | 010301      | 國立華僑高級中等學校附設國中       | 國中   | 新北市    | 板橋區         | 一般                        |
|                   | 011301      | 私立淡江高中附設國中(小)        | 國中   | 新北市    | 淡水區         | 一般                        |
| <b>詢學校代碼依照縣</b> 市 | 011302      | 私立康橋高中附設國中(小)        | 國中   | 新北市    | 新店區         | 一般                        |
|                   | 011306      | 私立金陵女中附設國中           | 國中   | 新北市    | 三重區         | 般                         |
| <b>攺區、學校層級或是</b>  | 011307      | 新北市私立裕德高級中等學校附設國中(小) | 國中   | 新北市    | 土城區         | 般                         |
|                   | 011309      | 財團法人南山高中附設國中         | 國中   | 新北市    | 中和區         | 一般                        |
| 咬名稱、學校代碼。         | 011310      | 財團法人恆毅高中附設國中         | 國中   | 新北市    | 新莊區         | 一般                        |
|                   | 011311      | 私立聖心女中附設國中           | 國中   | 新北市    | 八里區         | 般                         |
|                   | 011312      | 私立崇義高中附設國中           | 國中   | 新北市    | 汐止區         | 般                         |
|                   | 011314      | 財團法人福瑞斯特高中附設國中       | 國中   | 新北市    | 土城區         | 般                         |
|                   | 1 2 3 4 5 6 | 7 8 9 10             |      |        | Page 1 of 9 | 99, items 1 to 10 of 985. |

ဂိ

自主社群 申請帳號

Гп

首頁

012345

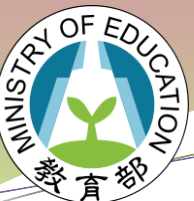

### 國中小課程與教學計畫填報系統-推動書法教育計畫

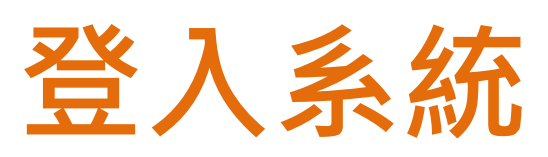

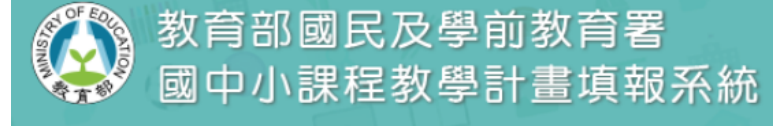

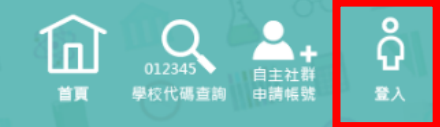

#### 登入

#### 使用者帳號

- 採用統計處學校編碼,分校另外建檔。
- 學校登入後可於權限設定新增子帳號。
- 密碼輸入時,可勾選顯示密碼功能, 以避免密碼被鎖。
- 勾選"我不是機器人"。
- 亦可利用教育雲端帳號登入。
- 使用忘記密碼,輸入使用者帳號與備
   用信箱取得新密碼。

| 使用者帳號   |            |              |
|---------|------------|--------------|
| 輸入使用者帳號 |            |              |
| 密碼      |            |              |
| 輸入使用者密碼 |            | 忘記密碼?        |
| 顯示密碼    |            |              |
| 我不是機器人  | reCAPTCHA  |              |
| 登入      | Area areas | 教育雲端帳號登入註冊   |
|         | 註:僅        | 肇供教師及縣市教育局使用 |

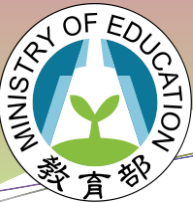

愛國中小課程與教學計畫填報系統-推動書法教育計畫

# 登入系統 - 忘記密碼

教育部國民及學前教育署
國中小課程教學計畫填報系統

**1 1 1** 

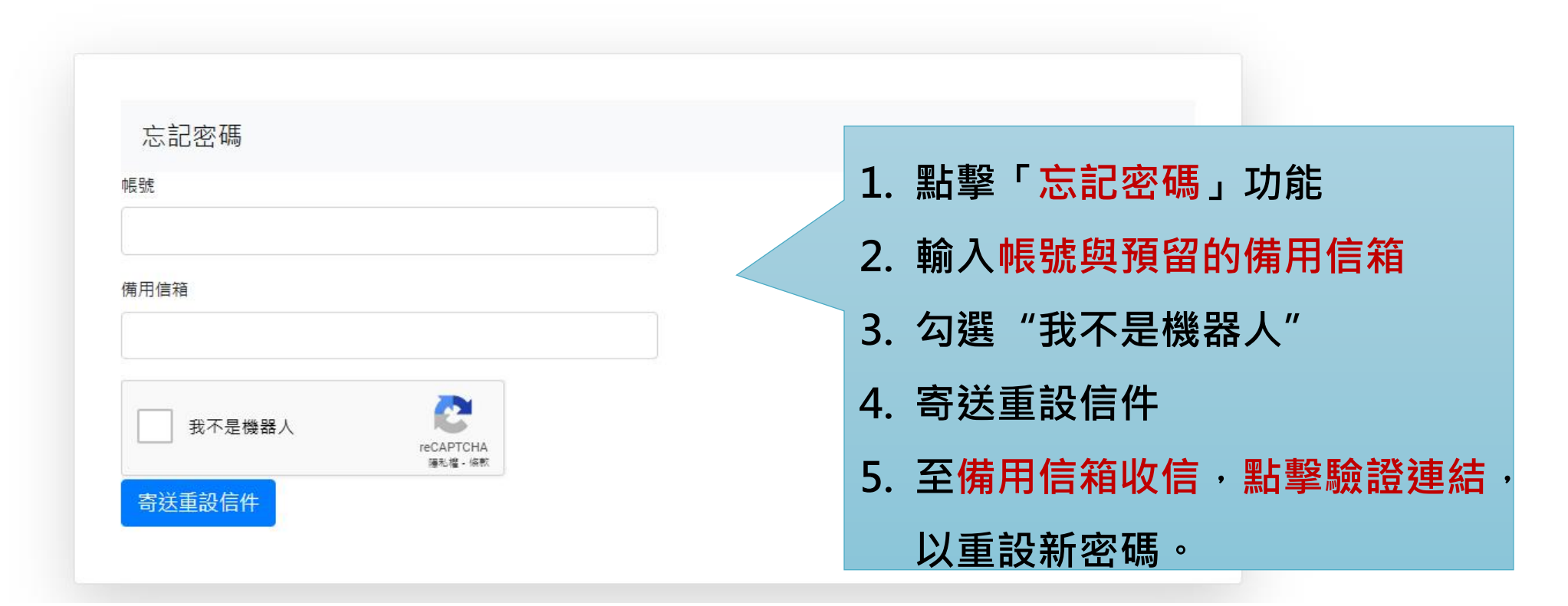

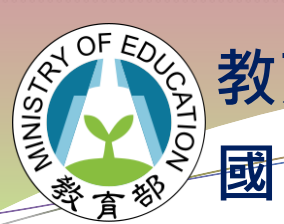

》國中小課程與教學計畫填報系統-推動書法教育計畫

# 選擇填報項目

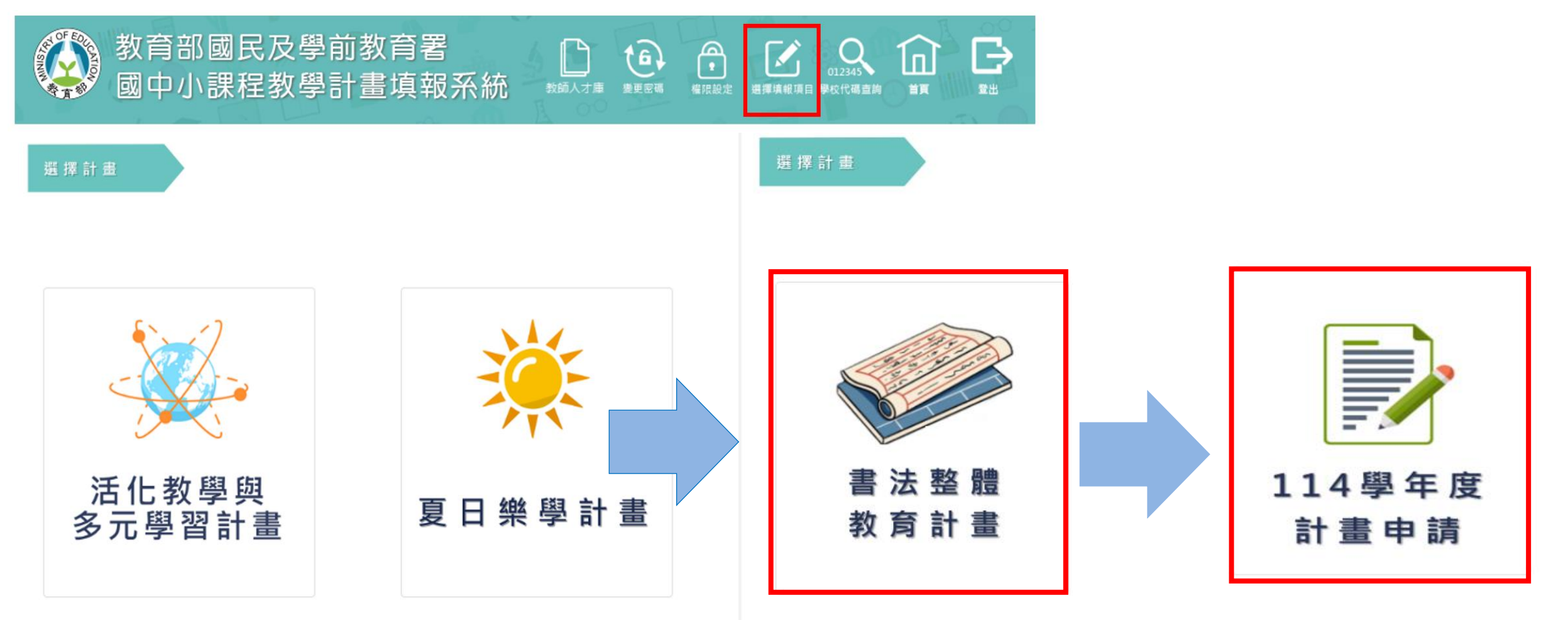

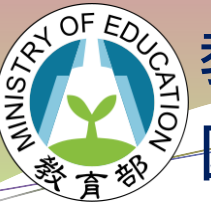

愛國中小課程與教學計畫填報系統-推動書法教育計畫

# 114年首頁

| 國中小課程                                           | 與教學計畫填報系統 ₌                 | ● 左方畫面為功能選單                               | 測試國中<br>測試帳號 ── |
|-------------------------------------------------|-----------------------------|-------------------------------------------|-----------------|
| <ul><li>♣ 書法整體教育計畫首頁</li><li>⑦ 歴年通過計畫</li></ul> | 書法整體教育計畫 / 計畫首頁             | ● 中間畫面為提供計畫相關資訊呈現區域                       |                 |
| ▲ 學校基本資料                                        | ● 最新消息                      | ◎ 資料下載                                    |                 |
| ▶ 新増計畫                                          | Show entries Se             | earch: Show $\diamond$ entries            | Search:         |
|                                                 | 詳細資訊 發布日期 ↑↓ 標題             | ↑↓ 發布日期 ↑↓ 檔案名稱                           | ↑↓ 連結 ↑↓        |
|                                                 | No data available in table  | No data available in tabl                 | le              |
|                                                 | Showing 0 to 0 of 0 entries | Previous Next Showing 0 to 0 of 0 entries | Previous Next   |

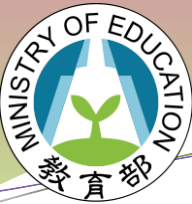

### 國中小課程與教學計畫填報系統-推動書法教育計畫

# 歷年通過計畫

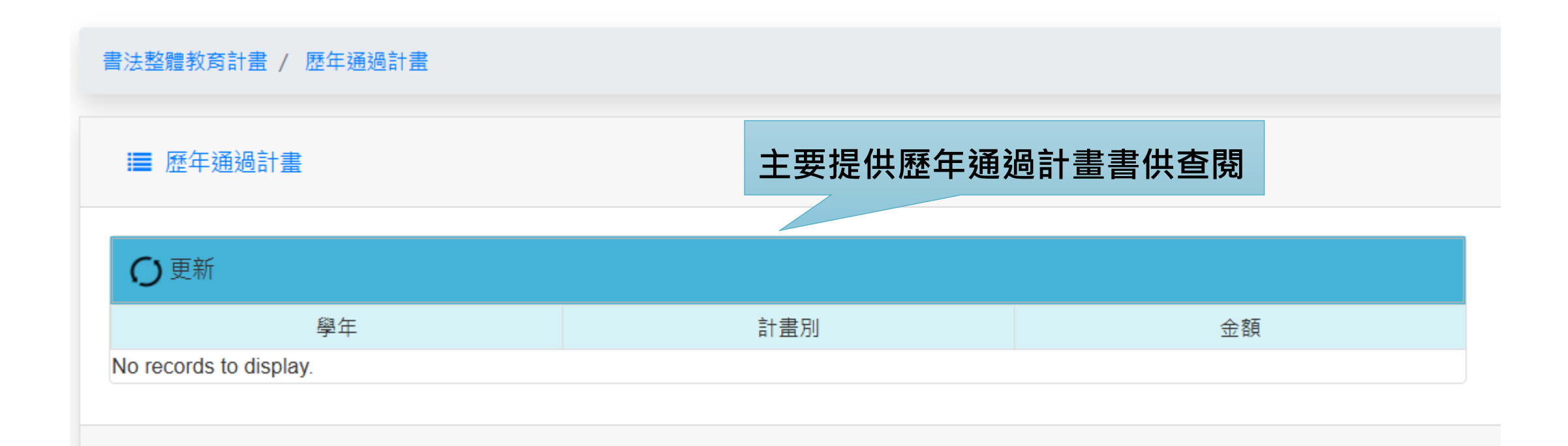

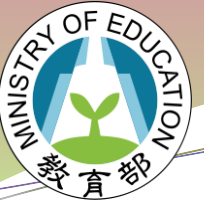

國中小課程與教學計畫填報系統-推動書法教育計畫

# 學校基本資料

| 書法整體教育計畫 / 學校基本資料 |        |      |                          |    |   |  |  |  |
|-------------------|--------|------|--------------------------|----|---|--|--|--|
| ■ 學校基本資料          |        |      |                          |    |   |  |  |  |
| 縣/市 暨南大學          |        |      | 鄉/鎮/區 埔里鎮                |    |   |  |  |  |
| 學校代碼 0000A1       |        |      | 校名 測試國中                  |    |   |  |  |  |
| 學校型態 國中           |        |      | 學校類別 一般                  |    |   |  |  |  |
| 全校學生數             | 0      | 人    | 全校教師數 0 人                |    |   |  |  |  |
| 書法教室              | 10     | 間    | 書法社團約     10     人       |    |   |  |  |  |
| 校內曾參加113 學年度縣市    | ;辦理「師資 | 專業成長 | <b>果程」教師</b>             | 10 | 人 |  |  |  |
| 校內書法專長教師          |        | 20 , | 、 外聘 10 人 內聘             | 10 | 人 |  |  |  |
| 儲存                |        |      | 填寫相關資料後· <mark>存檔</mark> |    |   |  |  |  |

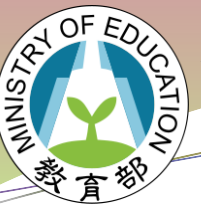

國中小課程與教學計畫填報系統-推動書法教育計畫

# 新增計畫

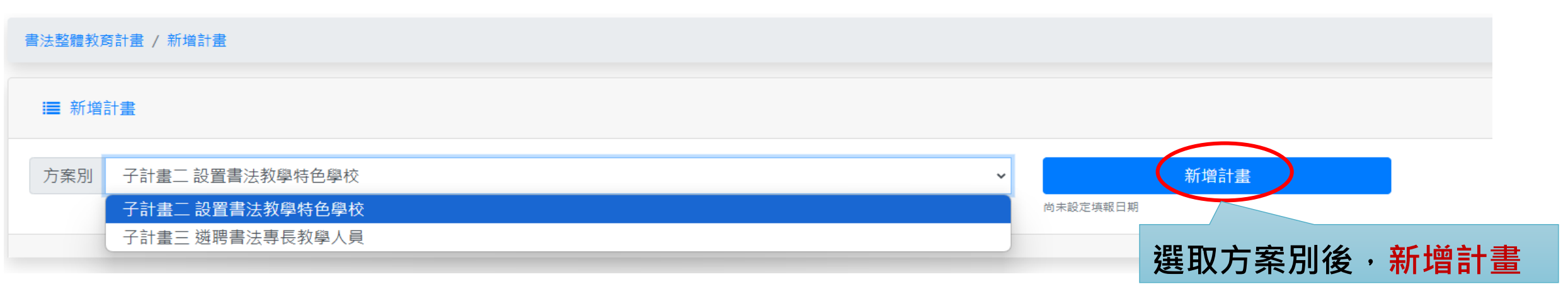

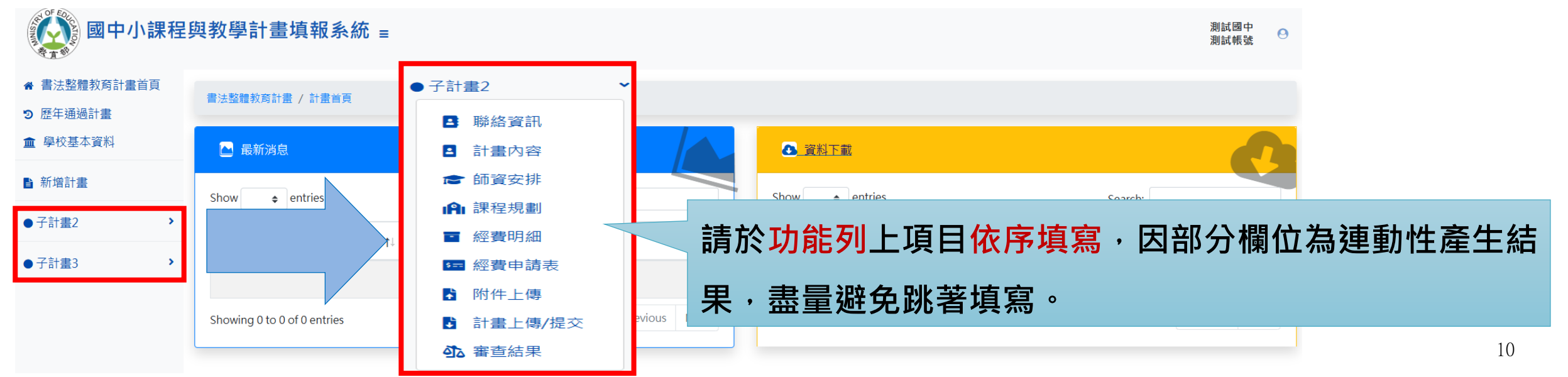

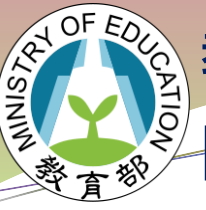

## 國中小課程與教學計畫填報系統-推動書法教育計畫

# 聯絡資訊

| 書法整體教育計畫 / | 子計畫2 / | 聯絡資訊 |
|------------|--------|------|
|------------|--------|------|

#### ■ 聯絡資訊

| 項目           | 姓名 | 電話 | e-mail |  |  |  |  |  |  |
|--------------|----|----|--------|--|--|--|--|--|--|
| 承辦人員<br>聯絡方式 |    |    |        |  |  |  |  |  |  |
| 儲存           |    |    |        |  |  |  |  |  |  |
|              |    |    |        |  |  |  |  |  |  |

填寫相關聯絡方式後,系統將會寄送計畫申請成功與退回修正等通知信件。

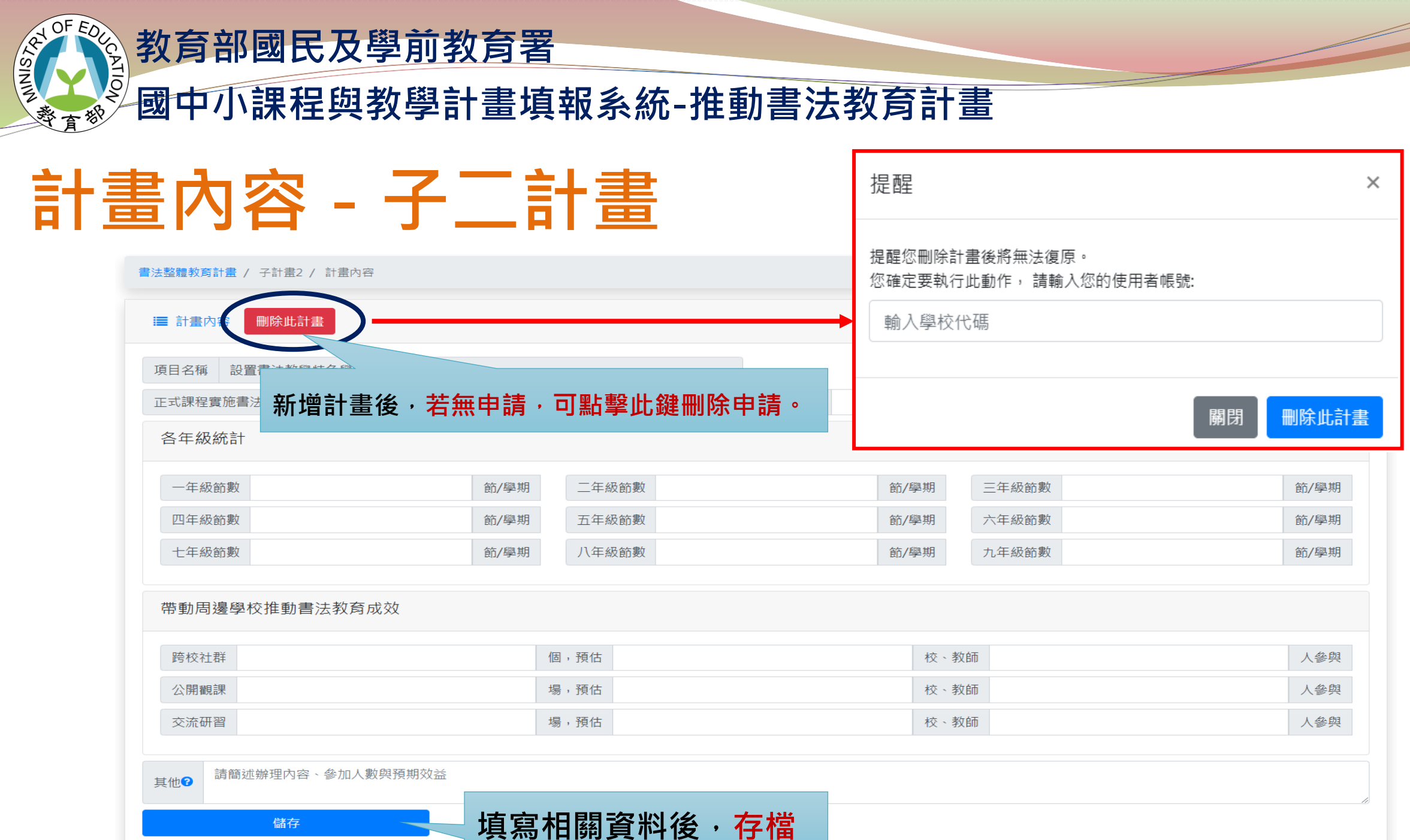

儲存

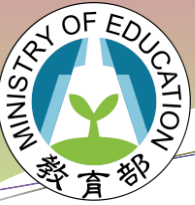

### 愛國中小課程與教學計畫填報系統-推動書法教育計畫

## 計畫內容 - 子三計畫

#### 書法整體教育計畫 / 子計畫3 / 計畫內容 ■ 計畫內容 新增計畫後,若無申請,可點擊此鍵刪除申請。 項目名稱 **遴聘書法專長教學人員** 請簡述 請簡述逐步發展為全校校訂課程規劃 固定彈性課程節數 節 固定彈性課程人次 人 人 課後社團節數 節 課後社團人次 請簡述 預期效益 儲存 填寫相關資料後,存檔

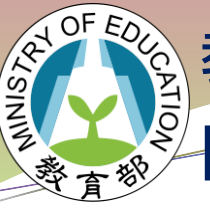

## 國中小課程與教學計畫填報系統-推動書法教育計畫

# 師資安排

| 書法整體教育計畫 / 子計畫2 / 師資安排 |          |         |      |    |      |  |  |  |  |  |
|------------------------|----------|---------|------|----|------|--|--|--|--|--|
| ■ 師資安排 <b>點擊</b>       | 「+新增師資」, | 以增加相關師資 |      |    |      |  |  |  |  |  |
| ●新增師資 ○ 更新             |          |         |      |    |      |  |  |  |  |  |
|                        | 學/經歷     | 現職      | 課程主題 | 備註 | 作品檔案 |  |  |  |  |  |
| No records to display. |          |         |      |    |      |  |  |  |  |  |

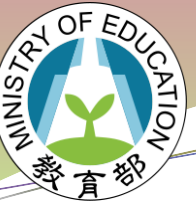

### 國中小課程與教學計畫填報系統-推動書法教育計畫

## 師資安排 - 子二計畫

書法整體教育計畫 / 子計畫2 / 師資安排

目 師資安排

| 大放 | 文棄編輯 〇 更新 |       |       |      |                |                        |
|----|-----------|-------|-------|------|----------------|------------------------|
|    | 師資姓名      | 學/經歷  | 現職    | 課程   |                |                        |
| 向  | 「資資料編輯    |       |       |      | 1.             | 填寫相關資料·並勾選師資後·存檔·      |
|    | 師資姓名      |       |       |      |                | 反之,可 <mark>取消</mark> 。 |
|    | 學經歷       |       |       |      | 2.             | 作品上傳格式限定 P D F 檔, 若多個檔 |
|    | 現職        |       |       |      |                | 案請合併為一個檔案上傳。           |
|    | 備註 〇外聘師資  | 〇內聘師資 | 〇一般師資 | 土 作品 | 品上 <b>傳(</b> 詞 | 青選擇檔案,限定上傳一個pdf檔案)     |
|    | ■ 存檔 取消   |       |       | •    |                |                        |

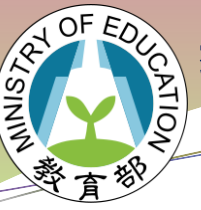

### 學國中小課程與教學計畫填報系統-推動書法教育計畫

## 師資安排 - 子三計畫

書法整體教育計畫 / 子計畫3 / 師資安排

■ 師資安排

| ×     | 放棄編輯 〇 更新         |       |     |              |              |      |  |  |  |  |  |  |
|-------|-------------------|-------|-----|--------------|--------------|------|--|--|--|--|--|--|
|       | 師資姓名              | 學/經歷  | 現職  | 課程主題         | 備註           | 作品檔案 |  |  |  |  |  |  |
|       | 師資資料編輯            |       |     |              |              |      |  |  |  |  |  |  |
|       |                   |       |     |              |              |      |  |  |  |  |  |  |
|       | 師資姓名              |       |     |              |              |      |  |  |  |  |  |  |
|       | 學經歷               |       |     |              |              |      |  |  |  |  |  |  |
|       | 現職                |       |     |              |              |      |  |  |  |  |  |  |
|       | 備註 〇一般師資          | ○課後/社 | 國師資 | ▲作品上傳(請選擇檔案, | 限定上傳一個pdf檔案) |      |  |  |  |  |  |  |
|       | ■ 存檔 取消           |       |     |              |              |      |  |  |  |  |  |  |
| No re | cords to display. |       |     |              |              |      |  |  |  |  |  |  |

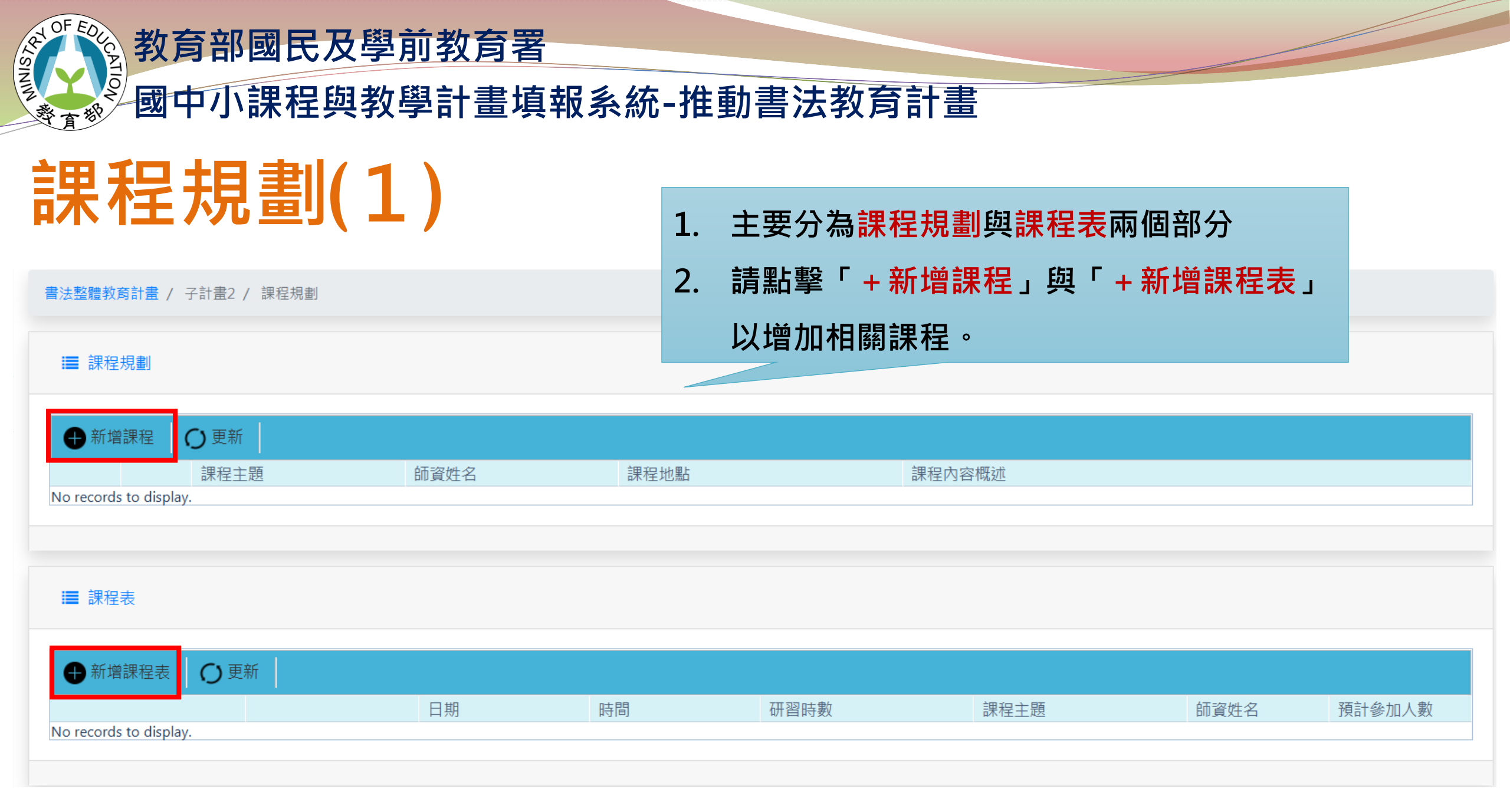

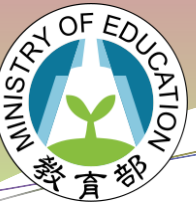

愛國中小課程與教學計畫填報系統-推動書法教育計畫

# 課程規劃(2)

| ■ 課 | 程規劃                    |             |      |     |      |    |       |        |                       |                   |    |
|-----|------------------------|-------------|------|-----|------|----|-------|--------|-----------------------|-------------------|----|
| ★放  | 棄編輯                    | <b>〇</b> 更新 |      |     |      |    |       |        |                       |                   |    |
|     |                        | 課程主題        | 師話   | 資姓名 | 課程地點 | i  | 課程內容概 | 既述     |                       |                   |    |
| 課程  | 規劃資料                   | 編輯          |      |     |      |    |       |        |                       |                   |    |
| 課利  | 呈主題                    |             |      |     |      |    | 在課程規劃 | 副中・師資如 | <mark>生名</mark> 請下拉選單 | <sup>邕</sup> 以選取開 | 課師 |
| 師這  | 資姓名                    | 請選擇師資       |      |     |      | v  | 資·並填緊 | 高課程主題  | 、地點、內容椆               | 既述後・存             | 檔。 |
| 課和  | <sup>呈地點</sup><br>呈內容概 | 远           |      |     |      |    |       |        |                       |                   | -  |
|     |                        |             | ⊕新增調 | 果程  | ○ 更新 |    |       |        |                       |                   |    |
| 日有  | 褶                      | ★ 取消        |      |     | 課程主題 | 師資 | 姓名    | 課程地點   |                       | 課程內容概述            |    |
|     |                        |             | Ô    |     | 1-1  | 1  |       | ***    |                       | **                |    |
|     |                        |             |      |     | 1-2  | 1  |       | ***    |                       | **                |    |
|     |                        |             | Ô    |     | 2-1  | 2  |       | ***    |                       | ***               |    |
|     |                        |             | Ē    |     | 2-2  | 2  |       | *      |                       | ****              | 18 |

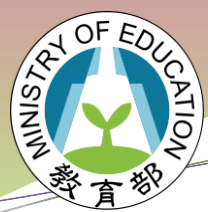

### 》國中小課程與教學計畫填報系統-推動書法教育計畫

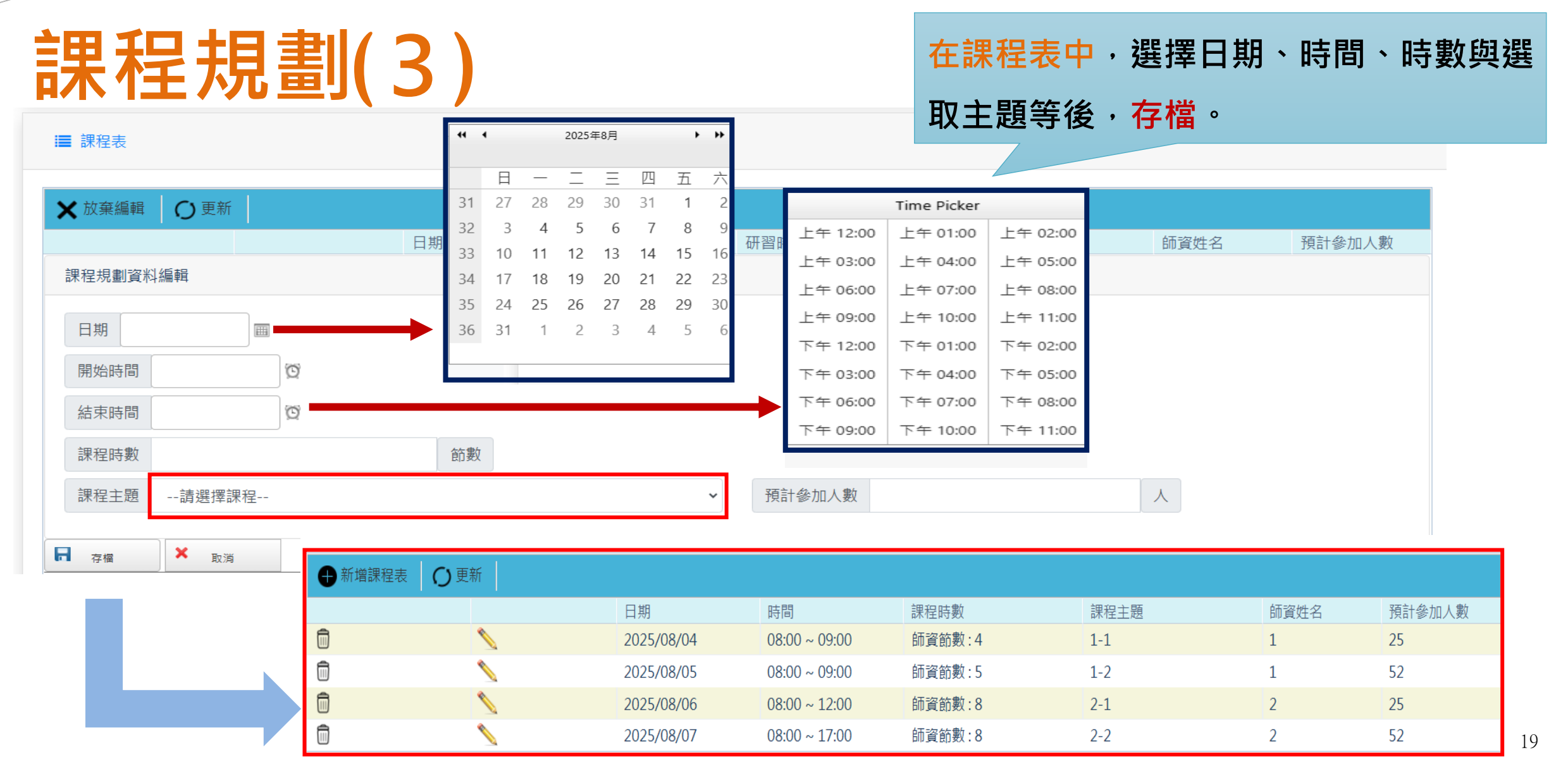

| STAL  | OF | EDU | CA   |
|-------|----|-----|------|
| NIN!  | Y  |     | TION |
| . Hay | 行  | 招   | 1    |

國中小課程與教學計畫填報系統-推動書法教育計畫

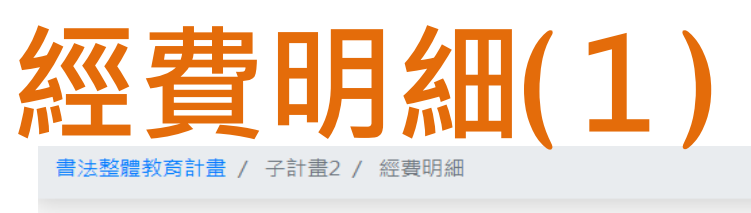

主要分為教材教具費、印刷費、資本門(子二)
 請點擊「+新增品項」以增加相關費用
 填寫後系統將會匯入經費申請表中,若需要修改上述三項費用,

#### ■ 教材教具費

| ● 新增品項 〇 更新            |    |       |    |    |       |
|------------------------|----|-------|----|----|-------|
|                        | 品項 | 單價(元) | 數量 | 單位 | 總價(元) |
| No records to display. |    |       |    |    |       |
|                        |    |       |    |    | 合計    |
|                        |    |       |    |    |       |
|                        |    |       |    |    |       |

請至此頁面修改。

#### ☷ 印刷費

| ●新增品項 ● 更新             |    |       |    |    |       |     |
|------------------------|----|-------|----|----|-------|-----|
|                        | 品項 | 單價(元) | 數量 | 單位 | 小計(元) |     |
| No records to display. |    |       |    |    |       |     |
|                        |    |       |    |    |       | 合計: |

#### ■ 資本門

| ● 新增品項 ● 更新            |    |       |    |    |       |
|------------------------|----|-------|----|----|-------|
|                        | 品項 | 單價(元) | 數量 | 單位 | 總價(元) |
| No records to display. |    |       |    |    |       |
|                        |    |       |    |    | 合計:   |

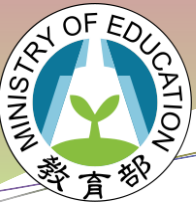

國中小課程與教學計畫填報系統-推動書法教育計畫

# 經費明細(2) - 教材教具費

#### ■ 教材教具費

| 🗙 放棄編輯             | の更新         |                   |               |      |         |            |
|--------------------|-------------|-------------------|---------------|------|---------|------------|
|                    |             | 品項                | 單             | 價(元) | 價(元) 數量 | 價(元) 數量 單位 |
| 教材教具費資             | 料編輯         |                   |               |      |         |            |
|                    |             |                   |               |      |         |            |
| 品項                 |             |                   |               |      |         |            |
| 單價                 | 元           |                   |               |      |         |            |
| 數量                 |             |                   |               |      |         |            |
| 單位                 |             |                   |               |      |         |            |
|                    |             |                   |               |      |         |            |
| 盒卷                 | 月 桶 包 張 個 名 | ፼ 瓶 本 份           |               |      |         |            |
| 小計                 | 元           |                   |               |      |         |            |
| -                  |             |                   | <u> • 1 •</u> |      |         |            |
| □ 存檔               | ▲ 取消        | <b>填舄相</b> 阚禰位後,存 | 留。            |      |         |            |
| No records to disp | play.       |                   |               |      | l       |            |
|                    |             |                   |               |      |         |            |

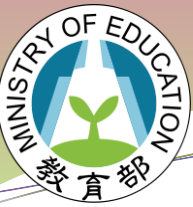

愛國中小課程與教學計畫填報系統-推動書法教育計畫

# 經費明細(3) - 印刷費

| ■ 印刷費                  |             |       |    |    |       |
|------------------------|-------------|-------|----|----|-------|
| ★ 放棄編輯 ○ 更新            |             |       |    |    |       |
|                        | 品項          | 單價(元) | 數量 | 單位 | 小計(元) |
| 印刷費資料編輯                |             |       |    |    |       |
| 品項                     |             |       |    |    |       |
| 單價 元                   |             |       |    |    |       |
| 數量                     |             |       |    |    |       |
| 單位                     |             |       |    |    |       |
| 張份本寮個頁冊封               |             |       |    |    |       |
| 小計元                    | 「寫相關欄位後,存檔。 |       |    |    |       |
| □ 存檔 ▶ 取消              |             |       |    |    |       |
| No records to display. |             |       |    |    |       |

合計:

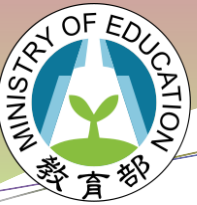

。國中小課程與教學計畫填報系統-推動書法教育計畫

# 經費明細(4) - 資本門

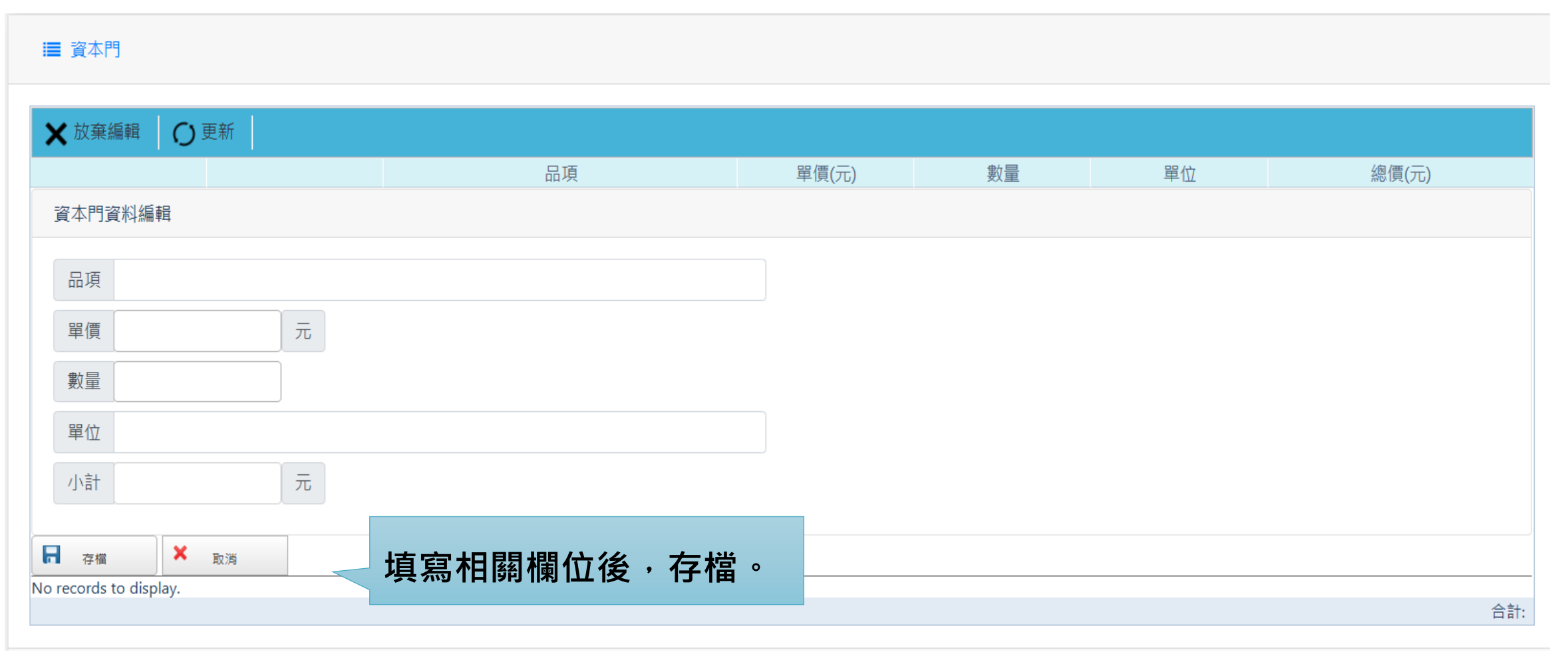

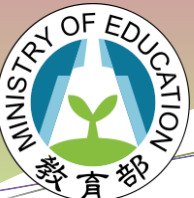

### 愛國中小課程與教學計畫填報系統-推動書法教育計畫

| 經費 | 申請表 | -子二 |
|----|-----|-----|
|    |     |     |

書法整體教育計畫 / 子計畫2 / 經費申請表

#### 🔳 經費申請表

- 講座鐘點費、助理講座鐘點費、 鐘點費等經費項目,單價系統直 接寫入,數量系統直接由課程表 帶入。
- 2. 健保補充保費的總合為鐘點費 \*
   2.11%, 系統自動計算帶入。
- 教材費、印刷費、 資本門皆編
   列後系統直接匯入此表中,若需
   要修改,請前往各項費用修正。
- 4. 雜支請依總經費5%編列。

| の更新 | 💼 計算錄 | 會點費 😐 計算健保補充保費 | 🖽 計算雜支 |       |    |         |                                                                           |
|-----|-------|----------------|--------|-------|----|---------|---------------------------------------------------------------------------|
|     |       | 經費項目           |        | 單價(元) | 數量 | 總價(元)   | 說明                                                                        |
|     |       | 講座鐘點費(外聘)      |        | 2,000 | 0  | 0       | 請依「教育部補(揭)助及委辦計畫經費編列基<br>準表」核實編列                                          |
|     |       | 講座鐘點費(內聘)      |        | 1,000 | 0  | 0       | 請依「教育部補(揭)助及委辦計畫經費編列基<br>準表」核實編列                                          |
|     |       | 助理講座鐘點費(外聘)    |        | 1,000 | 0  | 0       | 請依「教育部補(捐)助及委辦計畫經費編列基<br>準表」核實編列                                          |
|     |       | 助理講座鐘點費(內聘)    |        | 500   | 0  | 0       | 請依「教育部補(捐)助及委辦計畫經費編列基<br>準表」核實編列                                          |
|     |       | 鐘點費(國中)        |        | 378   | 7  | 2,646   | 限正式課程時間                                                                   |
|     |       | 健保補充保費         |        | 56    | 1  | 56      | 1-鐘點費*2.11%                                                               |
|     |       | 教材教具費          |        | 0     | 0  | 0       | 請填寫附件1                                                                    |
|     |       | 印刷費            |        | 0     | 0  | 0       | 請填寫附件1                                                                    |
|     |       | 膳費(半日)         |        | 0     | 0  | 0       |                                                                           |
|     |       | 場地使用費          |        | 0     | 0  | 0       | 限外部場地支給                                                                   |
|     | 1     | 國內旅費           |        | 0     | 0  | 0       | 核實支給                                                                      |
|     |       | 資本門            |        | 0     | 0  | 0       | 限充實書法教室設備或校園整體書法教學情境<br>布置                                                |
| N   | 1     | 雜支             |        | 0     | 0  | 0       | 依本署補助總經費5%編列,凡前項費用未列<br>之辦公事務費用屬之,如文具用品、紙張、資<br>訊耗材、資料夾、郵資、冷氣使用費、運費<br>等。 |
|     |       |                |        |       |    | 会計,2702 |                                                                           |

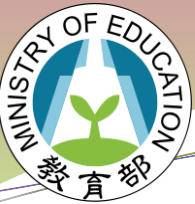

## 國中小課程與教學計畫填報系統-推動書法教育計畫

# 經費申請表-子三

#### 書法整體教育計畫 / 子計畫3 / 經費申請表

#### 🔳 經費申請表

| ○ 更新 ⊞ 計算鐘點費 册 計算健保補充保費 册 計算雜支 |              |       |    |            |                                                                      |
|--------------------------------|--------------|-------|----|------------|----------------------------------------------------------------------|
|                                | 經費項目         | 單價(元) | 數量 | 總價(元)      | 說明                                                                   |
|                                | 一般鐘點費(國中)    | 378   | 9  | 3,402      | 限校定課程時間                                                              |
|                                | 課後/社團鐘點費(國中) | 450   | 16 | 7,200      | 限課後/假日社團 勿申請寒暑假營隊                                                    |
|                                | 課後/社團鐘點費(國小) | 400   | 0  | 0          | 限課後/假日社團 勿申請寒暑假營隊                                                    |
|                                | 健保補充保費       | 224   | 1  | 224        | 1-鐘點費*2.11%                                                          |
|                                | 教材教具費        | 4,160 | 1  | 4,160      | 請填寫附件3 補充說明                                                          |
|                                | 印刷費          | 5,000 | 1  | 5,000      | 請填寫附件3 補充說明                                                          |
| <u>\</u>                       | 雜支           | 0     | 1  | 0          | 依申請總經費5%內編列,凡前項費用未列之<br>辦公事務費用屬之,如文具用品、紙張、資訊<br>耗材、資料夾、郵資、冷氣使用費、運費等。 |
|                                |              |       |    | 合計: 19,986 |                                                                      |

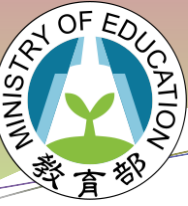

國中小課程與教學計畫填報系統-推動書法教育計畫

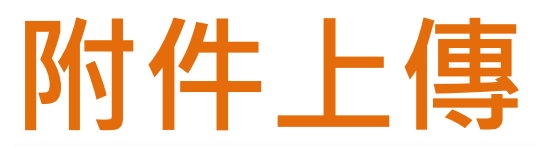

書法整體教育計畫 / 子計畫2 / 附件上傳

☷ 附件上傳

| ● 新增附件          | 牛檔案          | 排編號   |    |               |      |      |      |
|-----------------|--------------|-------|----|---------------|------|------|------|
|                 |              |       | 序號 | 檔案標題          | 檔案連結 | 順序上移 | 順序下移 |
| No recore       | splay.       |       |    |               |      |      | • •  |
| 匯出pdf檔案         | [序號排序匯出。<br> |       |    |               |      |      |      |
| X               | 排編           | 號     |    |               |      |      | *    |
|                 |              |       | 序號 | 檔案標題          | 檔案連結 | 順序上移 | 順序下移 |
| ■ 附件上條          | 專            |       |    |               |      |      |      |
| 序號              |              |       |    |               |      |      |      |
| 檔案標題            |              |       |    |               |      |      |      |
| 請選擇上傳           | 專的附件(限定p     | df檔案) |    | < 上傳檔案格式限定PDF | 檔    |      |      |
| ☐ 儲存            | ★ 取消         |       |    |               |      |      |      |
| No records to d | display.     |       |    |               |      |      | -    |

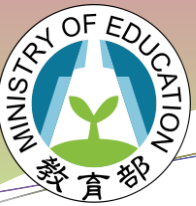

國中小課程與教學計畫填報系統-推動書法教育計畫

## 計畫上傳/提交(1)

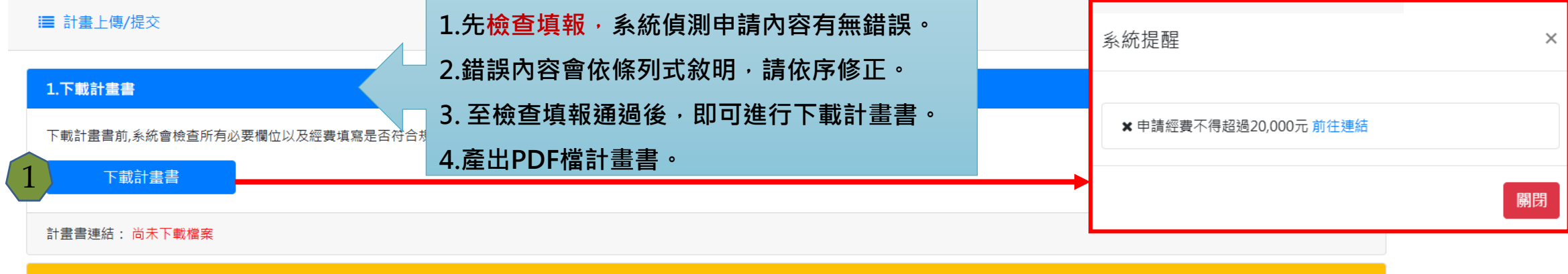

 2.上傳經費申請表

 定要申請表需核車,得描成PDF檔案於下方上傳核車後之經費申請表。
 上傳

 上傳

 上傳

 上傳

 上傳

 上傳

 上傳

 上傳

 上傳

 上傳

 上傳

 上傳

 上傳

 上傳

 上傳

 上傳

 上傳

 上傳

 上傳

 上傳

 正傳

 正常

 上傳

 正

 正

 日

 正

 正

 正

 正

 正

 正

 正

 正

 正

 正

 正

 正

 正

 正

 正

 正

 正

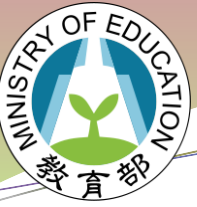

國中小課程與教學計畫填報系統-推動書法教育計畫

## 計畫上傳/提交(2)

| ▲ 學校基本資料                                   | ■ 計畫上傳/提交                             |
|--------------------------------------------|---------------------------------------|
| <ul> <li>▶ 新增計畫</li> <li>▶ 子計畫2</li> </ul> | 畫提交成功後,畫面呈現 <mark>綠色打勾</mark>         |
| <ul> <li>- 聯絡資訊</li> <li>- 計畫內容</li> </ul> | 下載計畫書前,系統會檢查所有必要欄位以及經費填寫是否符合規範。 下載計畫書 |
| ● 師資安排 IAI 課程規劃                            | 計畫書連結:計畫書檔案                           |
| <ul> <li></li></ul>                        | 2.上傳經資申請表                             |
| ▶ 附件上傳 ▶ 計畫上傳/提交                           | 選擇檔案                                  |
| <ul> <li>●子計畫3</li> </ul>                  | 上傳檔案連結: 查看上傳的檔案<br>3.提交計畫             |
|                                            | 確認資料無誤後,必須點選提交計畫。<br>提交計畫             |
|                                            | 計畫提交狀態:提交成功                           |

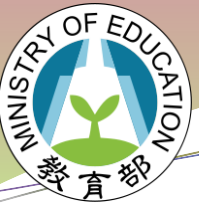

### 學國中小課程與教學計畫填報系統-推動書法教育計畫

審查結果

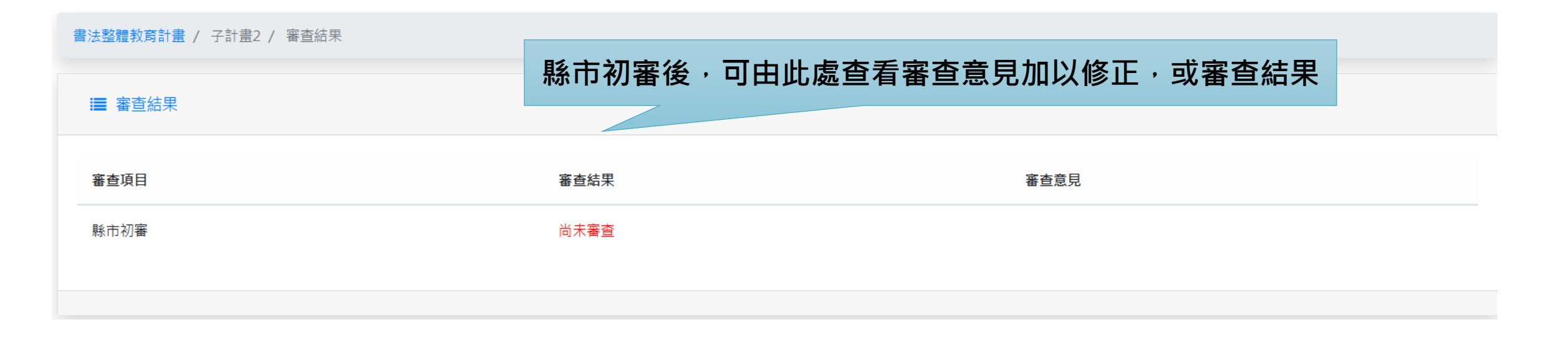